## TENDER TYPE REPORT

The **Tender Type Report** in NCR Console's Advanced Reporting module allows you to view tender type information for any date range you run. This includes the breakdown of card types used and totals associated with each tender type.

## To access the Tender Type Report:

1. Log into NCR Console, go to the **Reports** tab and click **Other Reports** 

| Other Reports         | Go Back |
|-----------------------|---------|
| Report Name           |         |
| Discount Details      |         |
| Discounts By Employee |         |
| Employee Productivity |         |
| Red Flag Report       |         |
| Shift Details         |         |
| Store Productivity    |         |
| Summary Report        |         |
| Tender Type Report    |         |

- 2. Click Tender Type Report from the list of reports
- 3. Click the calendar icons that appear to set the date range you wish to view
- 4. Click Run Report

| Tender Type Report |                                                                                | Go Back |
|--------------------|--------------------------------------------------------------------------------|---------|
|                    | Report Name : Tender Type Report Date Range : 0/1/2010 To 0/11/2010 Run Report |         |

5. Click the **Change** link to the right of the date range to change the range

| ender Type Report  Go Back  More Options |        |        |        |        |           |        |        |        |        |          |  |
|------------------------------------------|--------|--------|--------|--------|-----------|--------|--------|--------|--------|----------|--|
| tle Range: 6/1/2016 - 6/11/2016 [Change] |        |        |        |        |           |        |        |        |        |          |  |
| CR Silver Café                           |        |        |        |        |           |        |        |        |        |          |  |
| Date                                     | Cash   | Credit | Check  | Debit  | Gift Card | Online | Amex   | Visa   | MC     | Discover |  |
| 6/1/2016                                 | \$0.00 | \$0.00 | \$0.00 | \$0.00 | \$0.00    | \$0.00 | \$0.00 | \$0.00 | \$0.00 | \$0.00   |  |
| 6/2/2016                                 | \$0.00 | \$0.00 | \$0.00 | \$0.00 | \$0.00    | \$0.00 | \$0.00 | \$0.00 | \$0.00 | \$0.00   |  |
| 6/3/2016                                 | \$0.00 | \$0.00 | \$0.00 | \$0.00 | \$0.00    | \$0.00 | \$0.00 | \$0.00 | \$0.00 | \$0.00   |  |
| 6/4/2016                                 | \$0.00 | \$0.00 | \$0.00 | \$0.00 | \$0.00    | \$0.00 | \$0.00 | \$0.00 | \$0.00 | \$0.00   |  |
| 6/5/2016                                 | \$0.00 | \$0.00 | \$0.00 | \$0.00 | \$0.00    | \$0.00 | \$0.00 | \$0.00 | \$0.00 | \$0.00   |  |
| 6/6/2016                                 | \$0.00 | \$0.00 | \$0.00 | \$0.00 | \$0.00    | \$0.00 | \$0.00 | \$0.00 | \$0.00 | \$0.00   |  |
| 6/7/2016                                 | \$0.00 | \$0.00 | \$0.00 | \$0.00 | \$0.00    | \$0.00 | \$0.00 | \$0.00 | \$0.00 | \$0.00   |  |
| 6/8/2016                                 | \$0.00 | \$0.00 | \$0.00 | \$0.00 | \$0.00    | \$0.00 | \$0.00 | \$0.00 | \$0.00 | \$0.00   |  |
| 6/9/2016                                 | \$0.00 | \$0.00 | \$0.00 | \$0.00 | \$0.00    | \$0.00 | \$0.00 | \$0.00 | \$0.00 | \$0.00   |  |
| 6/10/2016                                | \$0.00 | \$0.00 | \$0.00 | \$0.00 | \$0.00    | \$0.00 | \$0.00 | \$0.00 | \$0.00 | \$0.00   |  |
| 6/11/2016                                | \$0.00 | \$0.00 | \$0.00 | \$0.00 | \$0.00    | \$0.00 | \$0.00 | \$0.00 | \$0.00 | \$0.00   |  |
| Total                                    | \$0.00 | \$0.00 | \$0.00 | \$0.00 | \$0.00    | \$0.00 | \$0.00 | \$0.00 | \$0.00 | \$0.00   |  |

## TO EXPORT THE TENDER TYPE REPORT

- 1. Click **More Options** at the top right of the report
- 2. Click Export
- 3. An excel file will appear at the bottom left corner of the screen (or wherever your downloads appear)
- 4. Save the file to your computer for future reference